# Creating a new digital ID:

Depending on your version of Adobe Acrobat or Adobe Reader, the first step in creating a digital ID will be different. Find your version of Acrobat/Reader below and begin with step 1 for that version. All subsequent steps (2-7) are the same.

## For Adobe Reader 9.x:

Step 1: From the toolbar, choose Document>Security Settings

### For Adobe Acrobat 9.x:

Step 1: From the toolbar, choose Advanced>Security Settings

### For Adobe Reader X:

Step 1: From the toolbar, choose Edit>Protection>Security Settings

### For Adobe Acrobat X:

Step 1: From the toolbar, choose the icon for More sign and security options>Security Settings

#### For Adobe Reader XI:

Step 1: From the toolbar, choose Edit>Preferences>Signatures

# For Adobe Acrobat XI:

Step 1: From the toolbar, choose Edit>Preferences>Signatures, then click the More... button under Identities & Trusted Certificates

# Additional Steps (same for all versions of Acrobat/Reader 9.x and later):

Step 2: In the Security Settings window (Digital ID and Trusted Certificate Settings for Adobe Acrobat XI), select Digital IDs on the left, and then click the Add ID button

Step 3: In the Add Digital ID window, select A New Digital ID I Want to Create Now, and click Next

Step 4: Select New PKCS#12 digital ID file, and click Next

**Step 5**: Enter your identity info. For **Key Algorithm** and **Use digital ID for**, use the default values, and click **Next** 

Step 6: Enter a Password, and Confirm your Password (Do not change File Name)

#### Step 7: Click Finish

The next time you sign a document, your new ID will appear.